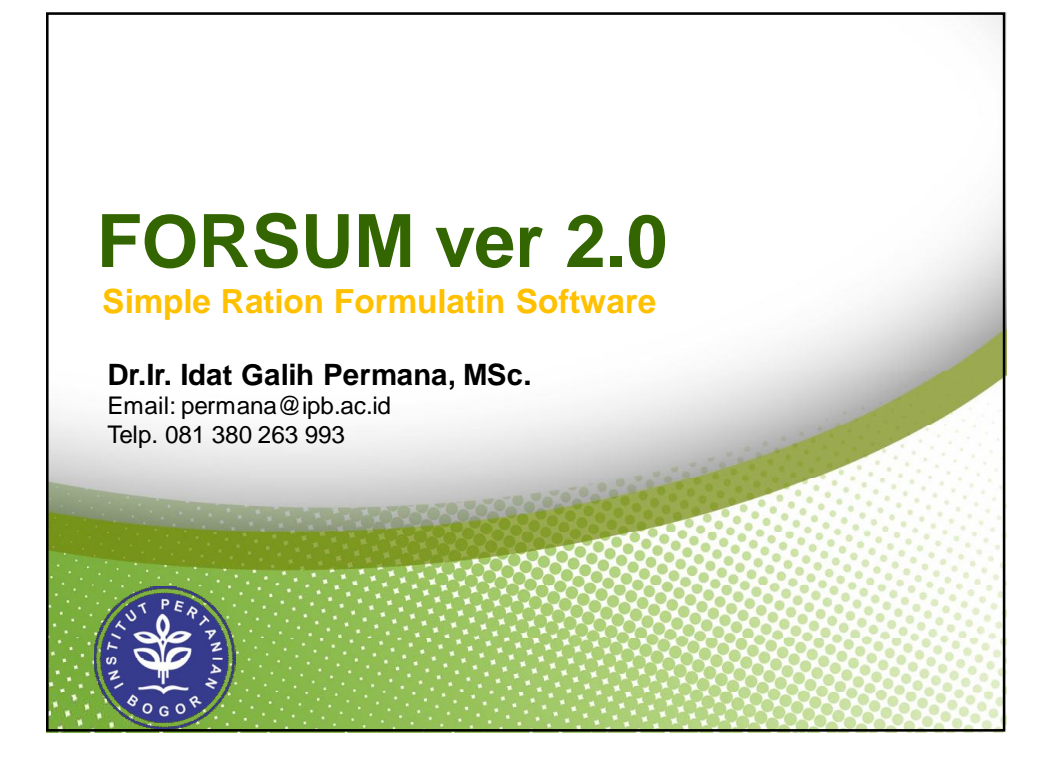

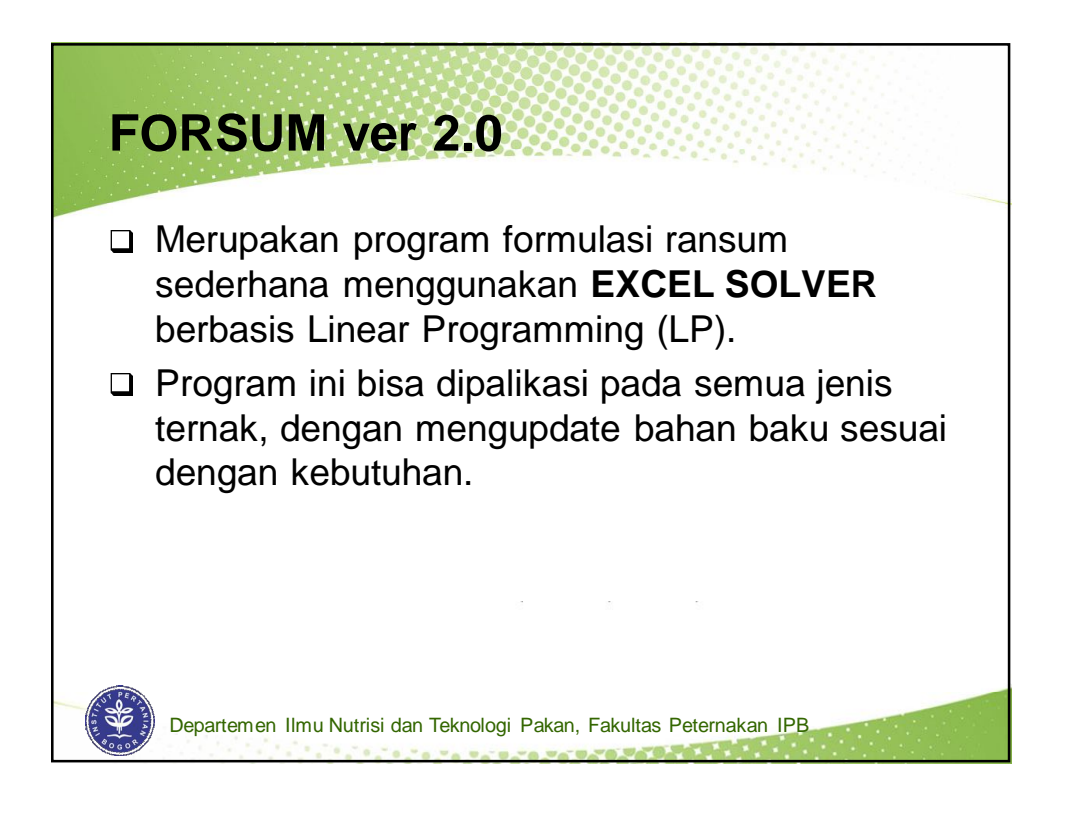

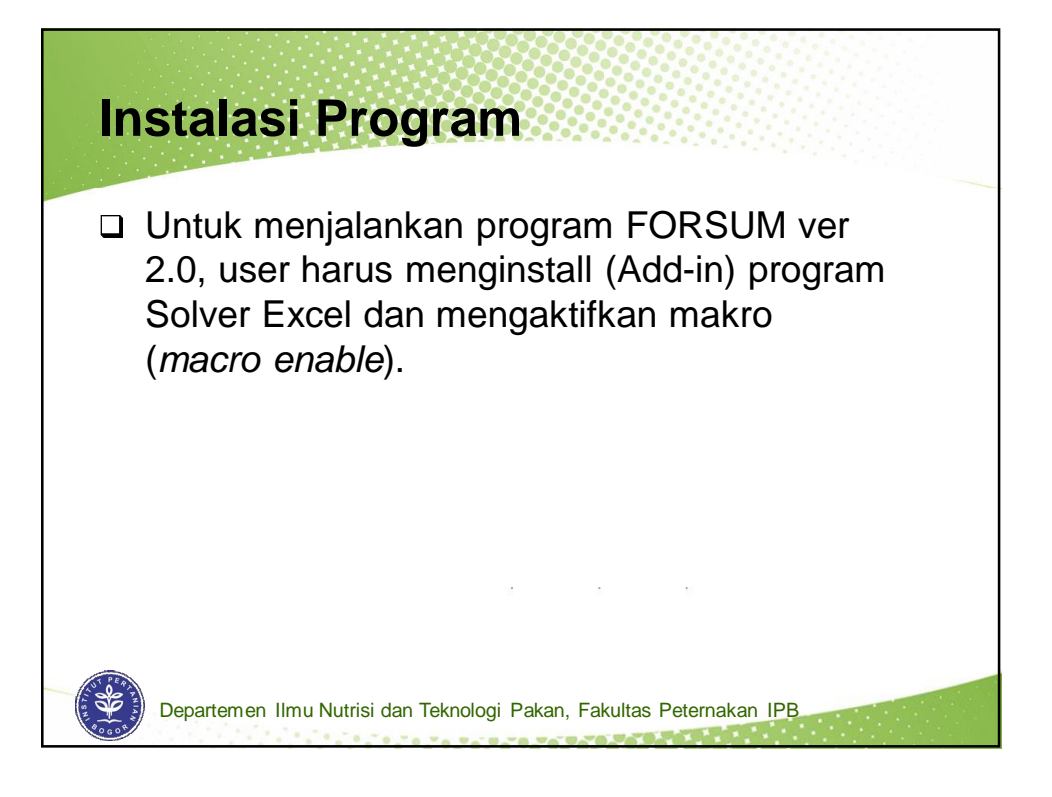

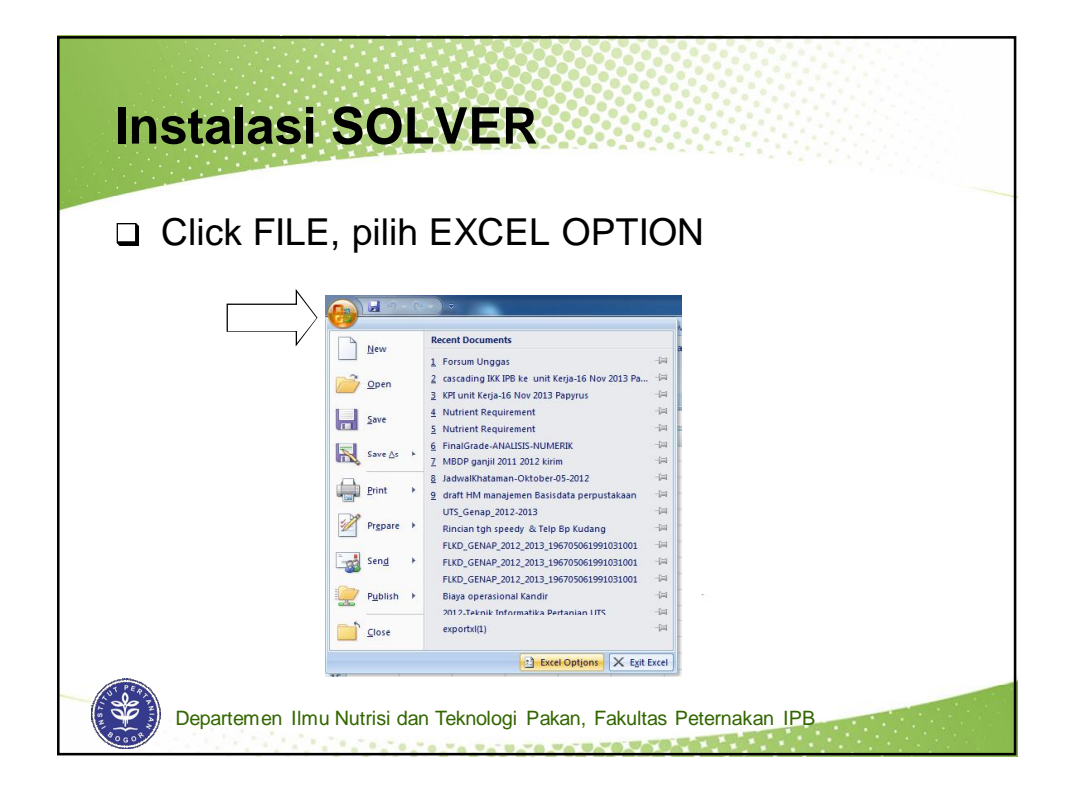

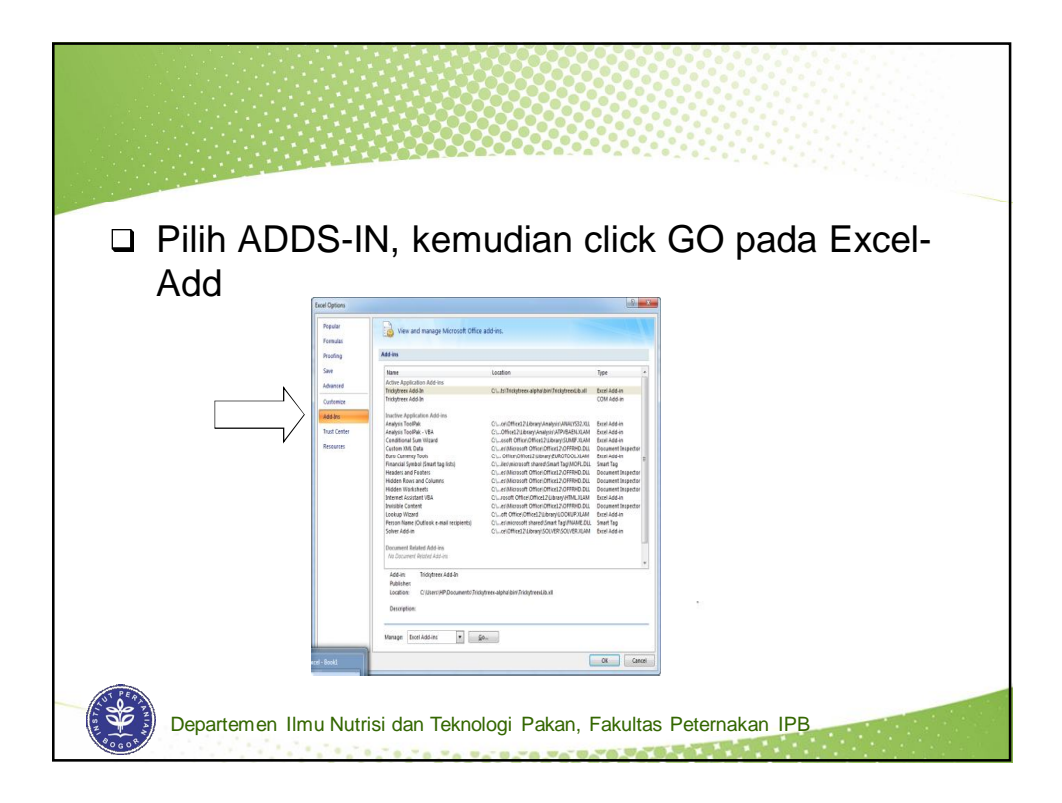

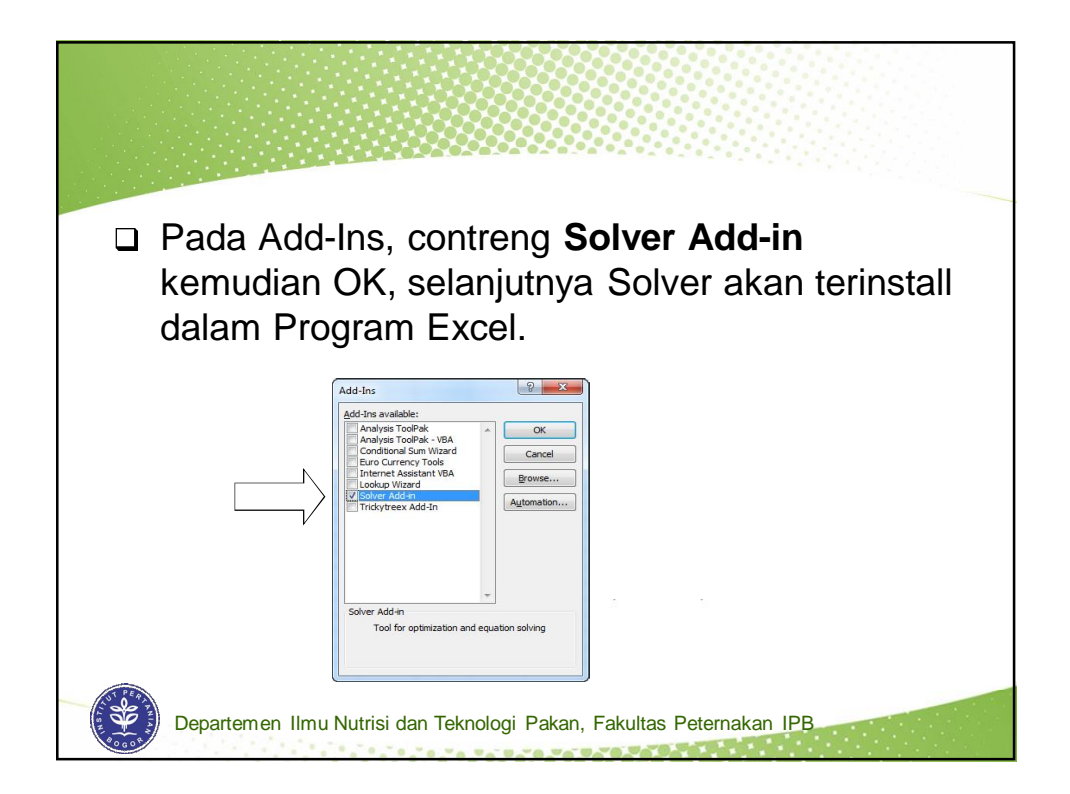

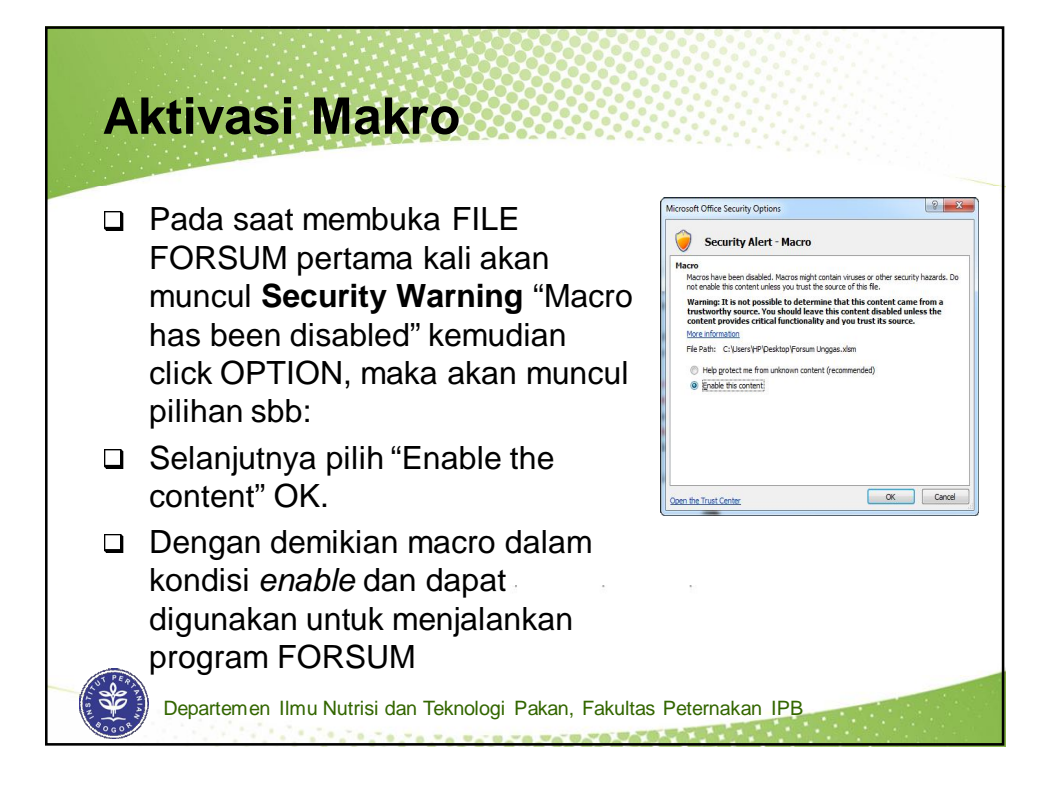

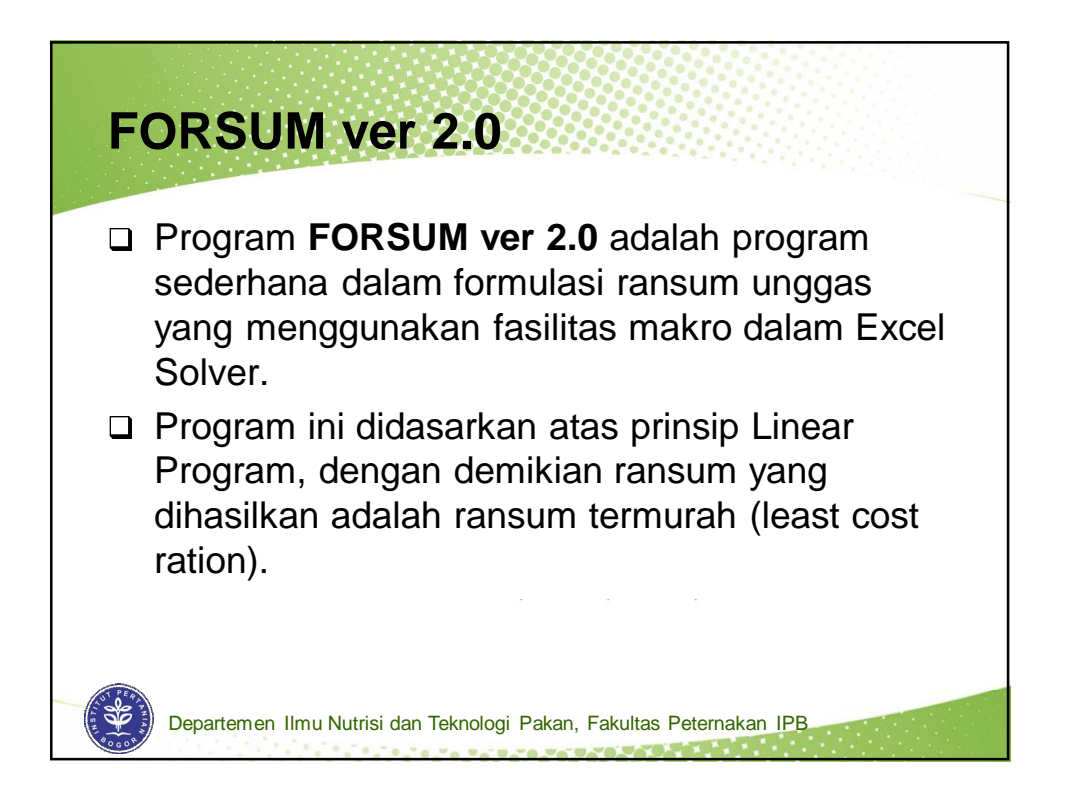

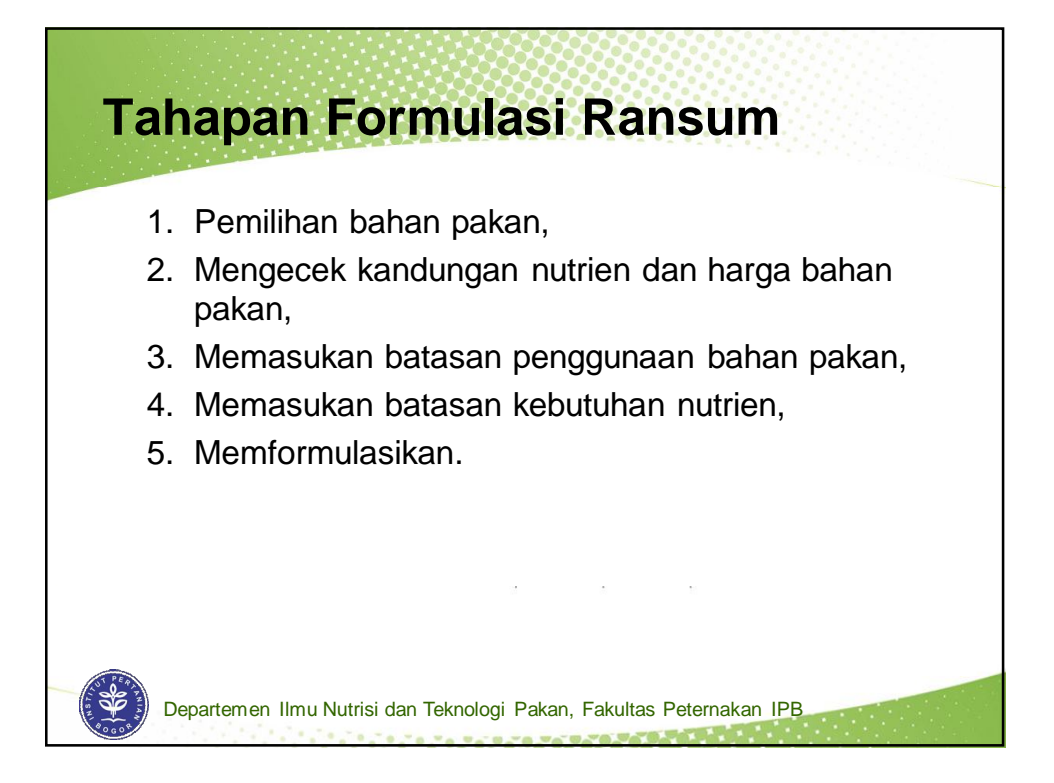

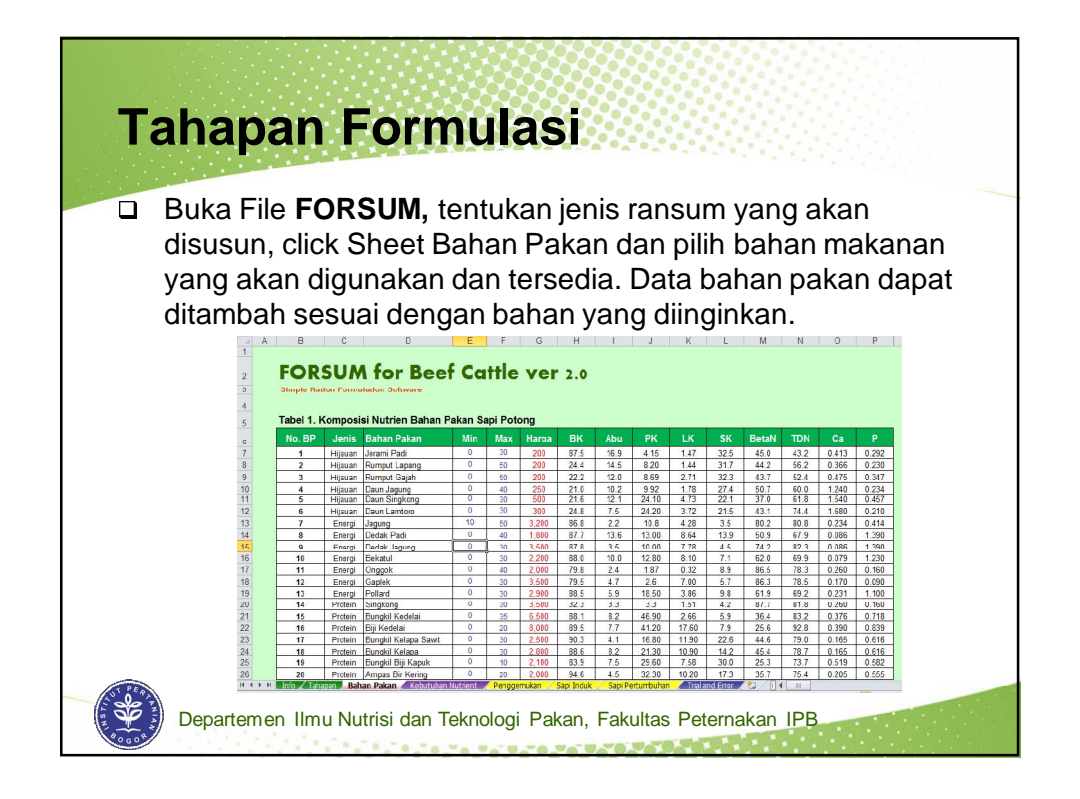

|  | Click Sheet RANSUM, FORSUM for Beef Cattle ver 2 |                                    |                      |          |     |        |  |  |  |  |
|--|--------------------------------------------------|------------------------------------|----------------------|----------|-----|--------|--|--|--|--|
|  | masukan nomor-nomor                              | Simple Ration Formulation Software |                      |          |     |        |  |  |  |  |
|  |                                                  |                                    |                      |          |     |        |  |  |  |  |
|  | bahan pakan yang dipilih                         | Taber                              | . Komposisi Ransum   | 1000     |     |        |  |  |  |  |
|  | dalam Tabel 1 Komposisi                          | No                                 | Bahan Pakan          | Min      | Max | %      |  |  |  |  |
|  |                                                  | 1                                  | Bekatul              | 0        | 30  | 30.00  |  |  |  |  |
|  | Ransum. Perhatikan                               | 2                                  | Jagung<br>Dedak Padi | 0        | 40  | 6.78   |  |  |  |  |
|  | hotocon ponggupoon (Min                          | 4                                  | Onggok               | 0        | 40  | 15.47  |  |  |  |  |
|  | balasan penggunaan (iviin                        | 5                                  | Pollard              | 0        | 30  | 30.00  |  |  |  |  |
|  | dan Max) setiap bahan                            | 6                                  | Bungkil Kelapa       | 0        | 30  | 0.75   |  |  |  |  |
|  | dan maxy oonap banan                             | 7                                  | Bungkil Kedelai      | 0        | 35  | 0.00   |  |  |  |  |
|  | pakan.                                           | 8                                  | Ampas Bir Kering     | 0        | 20  | 0.00   |  |  |  |  |
|  | •                                                | 9                                  | Molases              | 5        | 7   | 5.00   |  |  |  |  |
|  |                                                  | 10                                 | Kapur                | 0        | 2   | 0.00   |  |  |  |  |
|  |                                                  | 11                                 | DCP                  | 0        | 2   | 2.00   |  |  |  |  |
|  |                                                  | 12                                 |                      | 0        | 0   | 0.00   |  |  |  |  |
|  |                                                  | 14                                 |                      | 0        | 0   | 0.00   |  |  |  |  |
|  |                                                  | 15                                 | -                    | 0        | 0   | 0.00   |  |  |  |  |
|  |                                                  | 1                                  |                      |          |     | 100.00 |  |  |  |  |
|  | Departemen Ilmu Nutrisi dan Teknologi F          | Pakan,                             | Fakultas Peterna     | akan IPB |     |        |  |  |  |  |

| Pada Tabel 2. Komposisi<br>Nutrien, tuliskan nama | Jenis Ransum :<br>Formulator     | : Idat G. Pe | ermana |      |         |  |
|---------------------------------------------------|----------------------------------|--------------|--------|------|---------|--|
| Ienis Ransum Formulator                           | Tabel 2 Kandungan Nutrien Pansum |              |        |      |         |  |
| sorta cek kebutuban nutrien                       | Nutrien                          | Unit         | Min    | Max  | Nutrien |  |
|                                                   | Bahan Kering                     | %            | 86.0   |      | 0.00    |  |
| (batasan Min/Max setiap                           | Abu                              | %            | -      |      | 0.00    |  |
| ,<br>nutrion)                                     | Protein Kasar                    | %            | 13.0   | 15.0 | 0.00    |  |
| numen).                                           | Lemak Kasar                      | %            | 7      | -    | 7.00    |  |
|                                                   | Serat Kasar                      | %            | -      | 21.0 | 0.00    |  |
|                                                   | BetaN                            | %            | =:     |      | 0.00    |  |
|                                                   | TDN                              | kkal/kg      | 70     | 72   | 0.0     |  |
|                                                   | Kalsium                          | %            | 0.80   | 1.00 | 0.00    |  |
|                                                   | Phospor                          | %            | 0.6    | 0.8  | 0.00    |  |
|                                                   | Harga Ransum                     | Rp/kg        | 0      |      |         |  |
|                                                   | 3/18/2015 23:43                  |              |        |      |         |  |

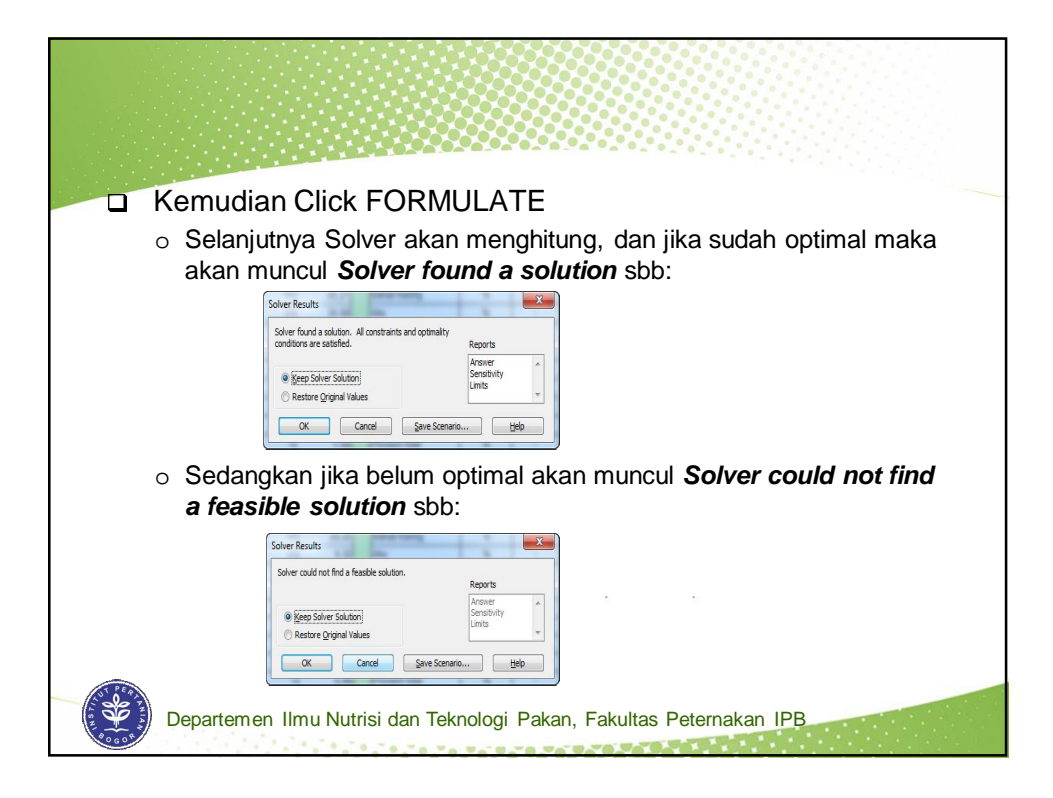

|                      | Contoh R                                                             | ansun   | n   |        |                                                                       |         |       |      |             |  |
|----------------------|----------------------------------------------------------------------|---------|-----|--------|-----------------------------------------------------------------------|---------|-------|------|-------------|--|
| <b>FOI</b><br>Simple | FORSUM for Beef Cattle ver 2.0<br>Simple Ration Formulation Software |         |     |        | Jenis Ransum : Konsentrat Penggemukan<br>Formulator : Idat G. Permana |         |       |      |             |  |
| Tabel 1              | . Komposisi Ransum                                                   |         |     |        | Tabel 2. Kandungan Nutrien Ransum                                     |         |       |      |             |  |
| No                   | Bahan Pakan                                                          | Min     | Max | %      | Nutrien                                                               | Unit    | Min   | Max  | Nutrien     |  |
| 1                    | Bekatul                                                              | 0       | 30  | 30.00  | Bahan Kering                                                          | %       | 86.0  |      | 86.00       |  |
| 2                    | Jagung                                                               | 10      | 50  | 10.00  | Abu                                                                   | %       | ÷     | 12   | 6.54        |  |
| 3                    | Dedak Padi                                                           | 0       | 40  | 6.78   | Protein Kasar                                                         | %       | 12.0  | 13.0 | 12.00       |  |
| 4                    | Onggok                                                               | 0       | 40  | 15.47  | Lemak Kasar                                                           | %       |       | 6    | 4.74        |  |
| 5                    | Pollard                                                              | 0       | 30  | 30.00  | Serat Kasar                                                           | %       | 127   | 21.0 | 7.90        |  |
| 6                    | Bungkil Kelapa                                                       | 0       | 30  | 0.75   | BetaN                                                                 | %       | -     | 100  | 66.91       |  |
| 7                    | Bungkil Kedelai                                                      | 0       | 35  | 0.00   | TDN                                                                   | kkal/kg | 70    | 72   | 71          |  |
| 8                    | Ampas Bir Kering                                                     | 0       | 20  | 0.00   | Kalsium                                                               | %       | 0.60  | 1.00 | 0.66        |  |
| 9                    | Molases                                                              | 5       | 7   | 5.00   | Phospor                                                               | %       | 0.60  | 0.80 | 1.22        |  |
| 10                   | Kapur                                                                | 0       | 2   | 0.00   | Harga Ransum                                                          | Rp/kg   | 2,802 |      |             |  |
| 11                   | DCP                                                                  | 0       | 2   | 2.00   | 3/18/2015 23:44                                                       |         |       |      |             |  |
| 12                   |                                                                      | 0       | 0   | 0.00   |                                                                       |         |       |      |             |  |
| 13                   |                                                                      | 0       | 0   | 0.00   |                                                                       |         |       |      |             |  |
| 14                   |                                                                      | 0       | 0   | 0.00   |                                                                       |         |       |      |             |  |
| 15                   |                                                                      | 0       | 0   | 0.00   |                                                                       |         |       |      | FORMULATE   |  |
|                      |                                                                      |         |     | 100.00 |                                                                       |         |       |      | and a state |  |
| PERATURA I           | Demontere en lle                                                     | NI IIII |     |        |                                                                       |         |       |      |             |  |

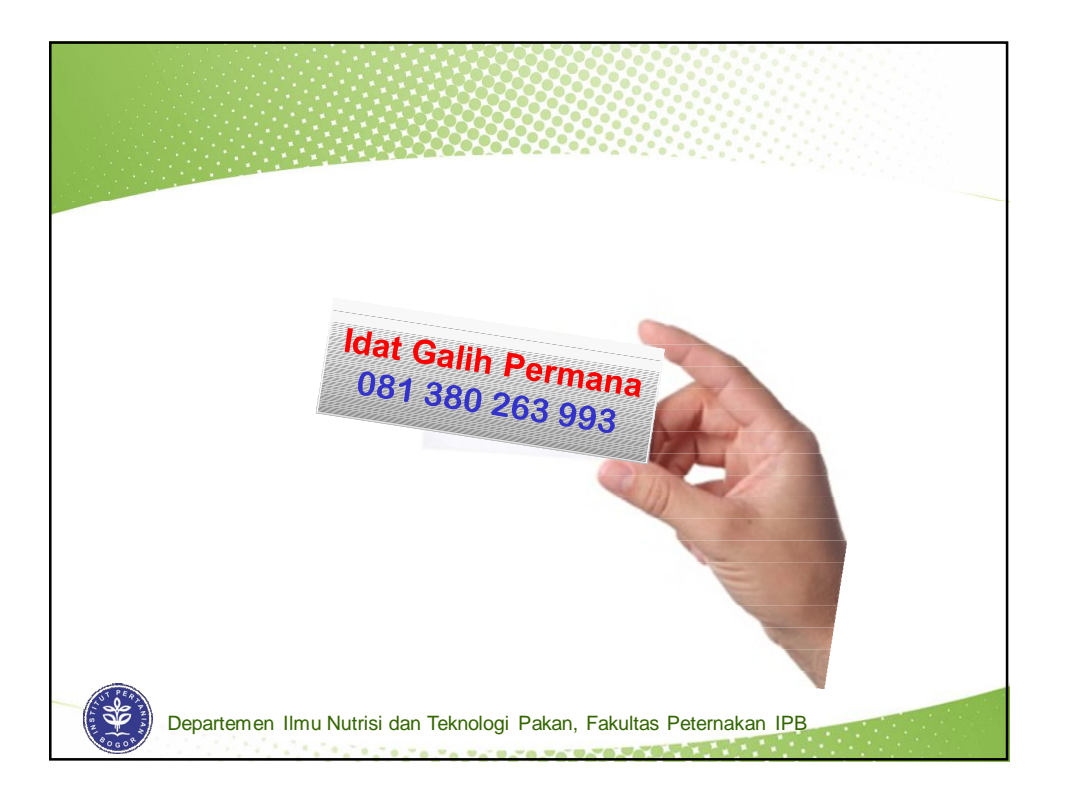